# 西藏民族大学新邮件系统

使用手册

2017年3月

### 目录

| 1. | 老用  | 引户如何使用新邮件系统    | .3 |
|----|-----|----------------|----|
|    | 1.1 | 从信息门户进入邮件系统    | 3  |
|    | 1.2 | 单独登录邮件系统       | 5  |
|    | 1.3 | 邮箱如何绑定手机号、微信   | 5  |
|    | 1.4 | 手机上如何使用邮箱      | 6  |
| 2. | 教职  | 只工如何新申请 edu 邮箱 | .6 |

为满足学校教职工对学校官方 edu 邮箱的使用需求,学校采购了新的电子邮件系统(腾讯企业邮),原有邮件系统的用户(老用户)和邮件数据已经无缝迁移到新的邮件系统中,其他没有申请过 edu 邮箱的在编教职工可通过 OA 流程申请新建校园邮件系统账户。下面对老用户如何重新绑定新邮箱和新用户如何申请开通邮箱账户分别说明如下。

### 1. 老用户如何使用新邮件系统

#### 1.1 从信息门户进入邮件系统

首先进入学校主页(地址: <u>http://www.xzmu.edu.cn/</u>),在中间位置找到"信息门户"如图1

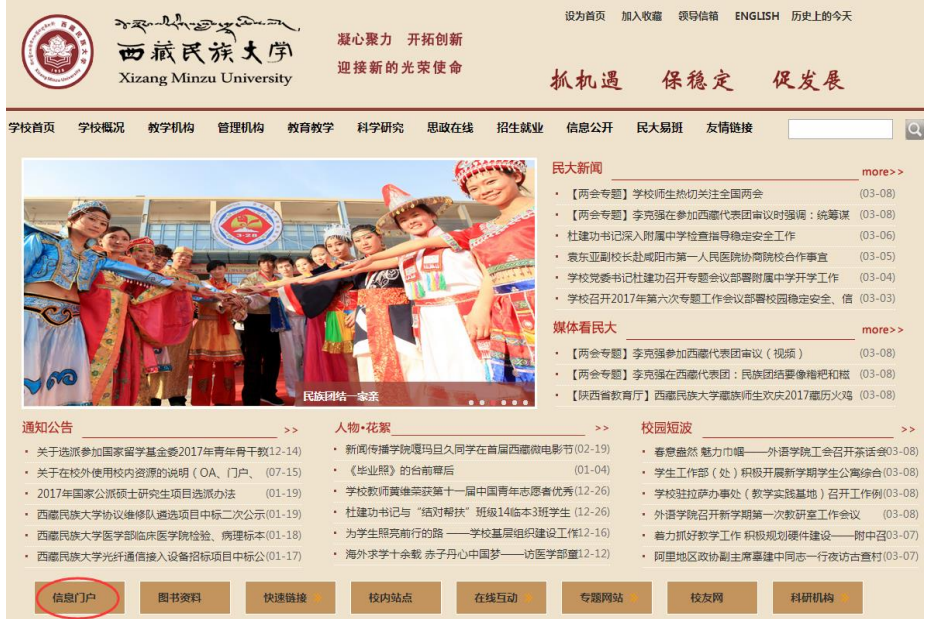

图 1

点击"信息门户"进入,输入用户名、密码进入到个人信息门户主页面,如图2

|        | www.alt.www.alt.<br>西藏民族大学信息门户<br>Xizang Minzu University Information Portal |                |                                    |             |                     |                                          |  |
|--------|------------------------------------------------------------------------------|----------------|------------------------------------|-------------|---------------------|------------------------------------------|--|
| 主页(教师) | 安全中心                                                                         | 协同办公           | 教务系统                               | 人力资源        | 一卡通 财务              | 系统 易班                                    |  |
| 入信息    |                                                                              | 新闻在线           | 信息公告 领导活动                          | 教务公告        |                     | 我的邮箱                                     |  |
|        |                                                                              | ◆ 【两会专题        | 】李克强在参加西藏代表图                       | 日审议时强调:统筹谋: | 创发展稳 2017-03-08     | 邮件箱(共3封未读)                               |  |
|        |                                                                              | ◆ 【两会专题        | ◆ 【两会专题】学校师生热切关注全国两会               |             | 2017-03-08          | 进入邮箱>>                                   |  |
|        |                                                                              | ◇ 杜建功书记        | 深入附属中学检查指导稳定                       | 國全工作        | 2017-03-06          |                                          |  |
|        |                                                                              | ◇ 袁东亚副校        | 长赴咸阳市第一人民医院协                       | 商院校合作事宜     | 2017-03-05          | OA办公                                     |  |
|        |                                                                              | ◆ 学校党委书        | 记杜建功召开专题会议部署                       | 副附属中学开学工作   | 2017-03-04          | 【待办工作:1】 【办结工作:166】<br>【委托工作:0】 【挂起工作:0】 |  |
| y -    |                                                                              | 教务动态           | 科研公告 组织人事                          | 财务制度        |                     | 【邮箱】共有 6 封, 0 封未读<br>【待办】邮件系统申请流程(201    |  |
|        |                                                                              | ◆ 教务处开展        | 寒假前实验室安全检查工作                       | F           | 2017-01-18          | OA办公>>                                   |  |
| 修改密码   | 注销平台                                                                         | ◆ 学校领导欧        | 陈参加教务处2016年度领导                     | 导班子民主生活会    | 2017-01-10          | 我的利研                                     |  |
|        |                                                                              | . <u>Mirma</u> | +>``TELETE ****®1 701+6.87 61 TT R | 图 2         | # <u>3047.04.04</u> | 1 36H37-TWI                              |  |

点击右侧"进入邮箱",出现如图3的验证页面,

| 快捷登录验证                                                  |
|---------------------------------------------------------|
| 前往西藏民族大学邮箱首页登录验证后,下次可快捷登录邮<br>箱•                        |
| ショー Advantage Connert<br>部族民族大勇<br>Name Make University |
| 去验证                                                     |
| 什么是快速登录?                                                |
| 腭讯企业邮提供技术支持                                             |

图 3

点击"去验证",系统会自动填写用户名,您只需要输入初始密码(Xzmu 后跟个人工 号)即可登录成功(首次登录必须更改密码,更改后请牢记新密码,该密码可以在校外不登 录信息门户而单独登录邮箱时使用,请参考1.2节,请根据系统提示操作),如图4。

| <b>腾讯企业邮</b>                                                                           | 新用户注册   客户端收发   English   繁体版   企业QQ用户 |
|----------------------------------------------------------------------------------------|----------------------------------------|
|                                                                                        |                                        |
| 登录企业邮箱                                                                                 | 微信扫描登录                                 |
| ypzhou@xzmu.edu.cn<br>清填写企业邮箱的完整帐号,或管理员帐号。<br>密码<br>■ 5天内自动登录<br>登录<br>○ 下在使用https方式登录 |                                        |
|                                                                                        | 。<br>诸使用微信扫描二维码登录<br>"腾讯企业邮"           |

关于腾讯 | 服务条款 | 帮助中心 | 用户手册 | 合作加盟 © 1998 - 2017 Tencent Inc. All Rights Reserved

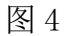

通过上述操作,已成功将个人邮箱绑定到信息门户中了,下次登录信息门户之后,点击 "进入邮箱"就可以直接进入邮件系统了。

#### 1.2 单独登录邮件系统

首先在浏览器地址栏输入 http://mail.xzmu.edu.cn/,即可看到邮件系统登录页面,如图 5

| ディスートも小型のまである。<br>一部式氏氏大角<br>Xizang Minus University | [遵守                                 | 法律法规,请勿发送涉密信息]        |
|------------------------------------------------------|-------------------------------------|-----------------------|
|                                                      | <b>登录邮箱</b><br>密码<br>□5天内自动登录<br>登录 | @xzmu.edu.cn<br>忘记密码? |
| → → → → → → → → → → → → → → → → → → →                | 另条款                                 |                       |
| © 1998 - 2017 Tencent Inc. Al                        | Rights Reserved                     |                       |

图 5

在登录页面输入邮箱账户和密码<mark>(初始密码为 Xzmu 后跟个人工号)</mark>,点击登录之后即可 进入邮件系统(首次登录需要修改密码,更改后请牢记新密码,请根据系统提示操作)。

### 1.3 邮箱如何绑定手机号、微信

登录邮箱之后,点击"安全设置",请根据系统提示进行绑定微信和手机号,如图 6。

| 一                                                         | <mark>第<ypzhou@xzmu.edu.cn>▼</ypzhou@xzmu.edu.cn></mark><br>首页 设置 - 换获   管理邮箱 <mark>安全设置</mark>    |
|-----------------------------------------------------------|----------------------------------------------------------------------------------------------------|
| ♡ 写信 ▲ 收信                                                 | 邮箱设置<br>常规 帐户 换肤 收信规则 反垃圾 文件夹和标签 其他邮箱 安全设置 移动设备 提醒服务 客户端设置                                         |
| <ul> <li>▲ 通讯录</li> <li>收件箱(3)</li> <li>星标邮件 ★</li> </ul> | 微信设置                                                                                               |
| 内部公告<br>草稿箱<br>已发送                                        | 绑定微信<br>绑定微信,您可以轻松处理新邮件,查询联系人信息,帐号异常登录提醒。 <b>了解更多</b>                                              |
| 已删除<br>垃圾箱<br>□<br>団我的文件夹<br>其他如第                         | <ul> <li>微信动态密码: 需先绑定微信 (什么是微信动态密码)</li> <li>(自用后,每次登录邮箱需要验证微信动态密码,系统会自动将动态密码通过微信发送给您。)</li> </ul> |
|                                                           | 信任计算机: 需先自用微信动态密码<br>(受信任的计算机登录邮箱无需验证动态密码。)                                                        |
| XHTHX                                                     | 手机设置                                                                                               |
|                                                           | 绑定手机<br>绑定后,登录邮相需要验证手机动态密码。                                                                        |

#### 1.4 手机上如何使用邮箱

登录邮箱,点击"安全设置",然后点击右侧的"移动设备",扫描手机系统对应的二维码安装 QQ 邮箱客户端,设置方法详见当前页面下方。

| and the second second s | ₽ <ypzhou@xzmu.edu.cn>▼</ypzhou@xzmu.edu.cn>                                                                  |                                              |                           |                                        |                                                                                                    |                      |         |
|----------------------------------------------------------------------------------------------------|----------------------------------------------------------------------------------------------------|----------------------------------------------|---------------------------|----------------------------------------|----------------------------------------------------------------------------------------------------|----------------------|---------|
|                                                                                                    | #以   设置 - 決肤   宮理邮稿   安主设置                                                                                    |                                              |                           |                                        | Q郎                                                                                                    | 件全文搜索                |         |
| 🏏 写信                                                                                                    | 邮箱设置                                                                                                    |                                              |                           |                                        |                                                                                                    |                      |         |
| <ul> <li>业 收信</li> <li>▲ 通讯录</li> </ul>                                                                                                    | 常规 帐户 换肤 收信规则                                                                                                 | 反垃圾 文件夹和标签                                   | 其他邮箱 安全设置                 | 移动设备 提醒服                               | 务客户端设置信纸                                                                                                    |                      |         |
| 收件箱(3)                                                                                                    | 下载手机客户端,指上机                                                                                                   | b公,随时联系                                      |                           |                                        | and a state of the state of the |                      |         |
| 星标邮件 ★                                                                                                    | 在iPhone上使用:                                                                                                   | 在Android上使用:                                 |                           | MON 2322 ** (3 mor                     | reductor a set                                                                                                    |                      |         |
| 草稿箱                                                                                                    | 回然我回                                                                                                    | I SKI                                        |                           | BENERAL AND A LAND                     | anne of the local design                                                                                                    |                      |         |
| 已发送                                                                                                    |                                                                                                    | 202                                          |                           | • • • • • • • • • • • • • • • • • • •  | MANN                                                                                                    |                      |         |
| 日間除                                                                                                    |                                                                                                    | 前梁                                           |                           | Distantion (1997)<br>Distantion (1997) | 1 D B                                                                                                    |                      | F       |
|                                                                                                    | App Store                                                                                                    | *****                                        |                           | COMMISSION COM                         | 11 12 12 Laur                                                                                                    | 牌讯企业邮                | DE      |
| 吃的又件夹<br>再他邮箱                                                                                                    | App store                                                                                                    | 435 1 20                                     |                           |                                        |                                                                                                    | RiterRefored 0.97    | PPPPCCC |
|                                                                                                    | 注:QQ邮相App,支持企业邮相账号登远。                                                                                         |                                              |                           |                                        |                                                                                                    |                      |         |
| 寺办   日历                                                                                                    | 通过微信收发邮件                                                                                                    | 手机网页版                                        |                           |                                        | 100 1 1 1 1 1 1 1 1 1 1 1 1 1 1 1 1 1 1                                                                                                    |                      |         |
| 本車5                                                                                                    | 绑定微信                                                                                                    | m.exmail.qq.com                              |                           |                                        |                                                                                                    |                      |         |
|                                                                                                    |                                                                                                    |                                              |                           |                                        |                                                                                                    |                      |         |
|                                                                                                    |                                                                                                    |                                              |                           |                                        |                                                                                                    |                      |         |
|                                                                                                    | 各移动设备下腾讯企业邮箱的支持使用方式                                                                                           | 附况:<br>iPad                                  | iPhone/iPod touch         | Android                                | Windows Mobile                                                                                                    | Symbian              | 其他      |
|                                                                                                    | 各移动设备下腾讯企业邮箱的支持<br>使用方式<br>開讯企业邮箱移动版<br>在手机规范器地址输入m.exmail.qq.                                                | it状況:<br>iPad<br>comi访问                      | iPhone/iPod touch         | Android                                | Windows Mobile                                                                                                    | Symbian              | 其ft     |
|                                                                                                    | 各移动设备下腾讯企业邮箱的支持<br>使用方式<br>期讯企业邮箱移动版<br>在手机浏览器地址输入m.exmail.gg.<br>POP/IMAP<br>使用手机闪图的邮件客户读通过POPa<br>以使用器讯企业邮箱 | itX況:<br>iPad<br>com访问<br>com访问<br>v<br>g置方法 | iPhone/iPod touch<br>父音方法 | Android<br>✓<br>设置方法                   | Windows Mobile                                                                                                    | Symbian<br>く<br>没置方法 | 其他      |

图 7

## 2. 教职工如何新申请 edu 邮箱

请登录 OA 系统,新建邮件系统申请流程,如图 8

| 新建工作     |                                           |       |         | 请输入流程名称 |  |
|----------|-------------------------------------------|-------|---------|---------|--|
| 🖂 常用工作   | ♥ 网络中心                                    |       |         |         |  |
| 🖂 全部工作   | 办公网络开户流程<br>尚未发起过该流程                      | 流程设计图 | ◎○ 流程表单 | 2 流程说明  |  |
| 📷 党办(校办) | 教册工网络正白绺白根兰                               | _     | _       |         |  |
| 💌 组织人事   | 84年1月19月17日1月1日18月2<br>尚未发起过该流程           | 流程设计图 | □○ 流程表单 | 2 流程说明  |  |
| 🔜 资产处    | 邮件系统申请流程<br>邮件系统申请流程(2017-02-27_15:35:07… | 流程设计图 | ◎ 流程表单  | 2 流程说明  |  |
| 💌 教务处    |                                           |       |         |         |  |
| 🐱 网络中心   |                                           |       |         |         |  |
| 💌 公共流程   |                                           |       |         |         |  |
|          |                                           |       |         |         |  |

图 8

申请成功之后根据网络信息技术中心给出的反馈信息登录信息门户后绑定邮箱,具体步骤请参照1中"老用户如何使用新邮件系统"的使用方法进行设置。